#### **BAB IV**

## IMPLEMENTASI DAN EVALUASI

#### 4.1 Kebutuhan Sistem

Sebelum melakukan implementasi dan menjalankan aplikasi pelaporan DBD dibutuhkan spesifikasi perangkat lunak (*software*) dan perangkat keras (*hardware*) tertentu agar aplikasi dapat berjalan dengan baik.

#### 4.1.1 Kebutuhan perangkat keras

Persyaratan minimal perangkat keras yang diperlukan untuk menjalankan aplikasi ini pada komputer server adalah sebagai berikut:

- a. *Prosesor* minimal *coreduo* 2,0 GHz.
- b. Monitor.
- c. Memori minimal 1 GB.
- d. VGA Card minimal 256 MB.
- e. Hard Disk dengan free space 1 TB.
- f. DVD writer.
- g. Keyboard.
- h. Mouse.

## 4.1.2 Kebutuhan perangkat lunak

- a. Modem Internet
- b. Printer

Persyaratan minimal perangkat lunak yang diperlukan untuk menjalankan aplikasi ini adalah:

- a. Sistem operasi *Windows* versi *desktop* (*Microsoft*<sup>®</sup> *Windows*<sup>®</sup> *XP* keatas) maupun *Windows* versi server (*Microsoft*<sup>®</sup> *Windows*<sup>®</sup> *Server* 2003 keatas).
- b. Untuk *database* menggunakan MySQL.

# 4.2 Implementasi Sistem

Setelah kebutuhan perangkat keras dan perangkat lunak telah terpenuhi, maka tahap selanjutnya adalah melakukan implementasi sistem yang telah dibuat. Sistem pelaporan *DBD* memiliki 2 modul utama, yaitu penginputan data, laporan. Pada pembahasan implementasi sistem, akan dijelaskan bagaimana menggunakan fitur-fitur yang terdapat pada aplikasi pelaporan *DBD*.

## 4.2.1 Melakukan seleksi data

Untuk menggunakan aplikasi harus melakukan *login* terlebih dahulu ke dalam sistem pelaporan DBD. Gambar 4.1 menunjukkan tampilan *form login* sistem pelaporan DBD. Setelah *login* ke dalam sistem pelaporan DBD, maka pengguna akan diarahkan ke halaman utama pelaporan DBD.

| Username | : 📃   |       |  |
|----------|-------|-------|--|
| Password | :     |       |  |
|          | Login | Reset |  |

Gambar 4.1 Tampilan Form Login

#### 4.2.2 Melakukan Pengisian Master

Setelah *login* maka dalam admin bisa melakukan pengisian *master* untuk tiap-tiap *form* yang ada. Gambar dibawah ini adalah *master-master* yang ada di sistem pelaporan DBD. Dalam setiap *form* akan dilengkapi fitur *button* simpan, dan *clear*.

# Daftar Kecamatan

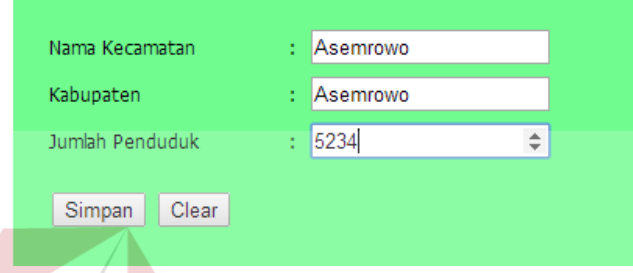

Gambar 4.2 Tampilan Form Daftar Kecamatan

Dalam Gambar 4.2 adalah *master* daftar kecamatan yang berguna untuk mencatat seluruh kecamatan yang ada di Surabaya. Dalam Gambar 4.2 inputan berupa nama kecamatan, kabupaten, dan jumlah penduduk. Setelah penginputan dilakukan penyimpanan ke dalam *database*.

# Data Kelurahan

| Nama Kelurahan | : Asemrowo   |
|----------------|--------------|
| Kecamatan      | : Asemrowo 🔻 |
| Kode Pos       | : 56234      |
| Status         | : Gawat      |
| Nilai Gawat    | : 334        |
| Simpan Clear   |              |

Gambar 4.3 Tampilan Form Data Kelurahan

Dalam Gambar 4.3 tentang data kelurahan yang akan menyimpan data setiap kelurahan bedasarkan kecamatan di kota Surabaya. Data yang diperlukan untuk membuat data kelurahan meliputi nama kelurahan, kecamatan, kode pos, status, nilai gawat.

| Nama Pasien   | : Deni                    |
|---------------|---------------------------|
| Kecamatan     | : Asemrowo 🔻              |
| Kelurahan     | : Asemrowo 🔻              |
| Puskesmas     | : Kedungdoro 🔻            |
| Umur          | : 27                      |
| Jenis Kelamin | : 💿 Laki-Laki 🕥 Perempuan |
| No Telp.      | : 895321                  |
|               |                           |
| Simpan Clear  |                           |

**Daftar Pasien** 

Gambar 4.4 Tampilan Form Daftar Pasien

Pada Gambar 4.4 tentang pendaftaran pasien yang menyimpan data pasien yang positif menderita demam berdarah. Untuk data yang diperlukan meliputi nama pasien, kecamatan, kelurahan, pukesmas, umur, jenis kelamin, dan nomor telepon. Setelah itu data disimpan ke dalam *database* dengan menekan *button* simpan.

# Data Puskesmas

| Nama Puskesmas | : Asemrowo          |
|----------------|---------------------|
| Alamat         | : Jl. Asemrowo No 1 |
|                |                     |
| No Telp        | : 3452123           |
| Lat            | : 12415123123131    |
| Lng            | : 12233124156123    |
| Simpan Clear   |                     |

Gambar 4.5 Tampilan *Form* Data Puskesmas

Pada Gambar 4.5 tentang data puskesmas yang digunakan untuk menyimpan data puskesmas beserta *latitude* dan *longitude*. Data ini untuk mengetahui letak puskesmas dalam pelaporan peta kegawatan.

#### Tingkat Kegawatan

| Tingkat Kegawatan | : Super Gawat |
|-------------------|---------------|
| Batas Bawah       | : 337         |
| Batas Atas        | : 578         |
| Keterangan        | : Super Gawat |
|                   |               |
| Simpan Clear      |               |
|                   |               |

Gambar 4.6 Tampilan Form Tingkat Kegawatan

Dalam Gambar 4.6 menjelaskan tentang tingkat kegawatan. Disini dibutuhkan nama tingkat kegawatan, batas bawah kegawatan, batas atas kegawatan, dan keterangan daerah kegawatan.

# 4.2.3 Manajemen Form Detail Pasien DBD, Abatisasi, Fogging

Dalam proses sistem pelaporan aplikasi ini menangani didalamnya termasuk manajemen kegiatan PKM, dimana user dapat menginputkan *form* detail pasien DBD dapat dilihat dalam gambar dibawah ini:

| endaftaran Pasie             | ndaftaran Pasien DBD |               |  |
|------------------------------|----------------------|---------------|--|
|                              |                      |               |  |
| Kode Pasien                  | 1                    | 1 💌           |  |
| Tanggal Mulai Sakit          | 1                    | 01/14/2014    |  |
| Tanggal Masuk Puskesmas      | 1                    | 04/14/2014    |  |
| Tanggal Pengambilan Darah I  | - 1                  | 04/14/2014    |  |
| Tanggal Pengambilan Darah II | - 1                  | 15/14/2014    |  |
| Demam                        | 1                    | 🔍 Ya 💿 Tidak  |  |
| Pendarahan                   | 1                    | 🔍 Ya 🗢 Tidak  |  |
| Renjatan                     | 1                    | 🔍 Ya 💿 Tidak  |  |
| Pembesaran Hati              | 1                    | 🔍 Ya 🗢 Tidak  |  |
| Trombosit I                  | 4                    | 55            |  |
| Trombosit II                 | 4                    | 55            |  |
| Hematokrit I                 | - 1                  | 55            |  |
| Hematokrit II                | - 1                  | 55            |  |
| Dengue Blot                  | - 1                  | 55            |  |
| Diagnosa                     | - 1                  | Sembuh        |  |
| Tanggal PE                   | - 1                  | 06/14/2014    |  |
| Tanggal PF                   | -                    | 06/14/2014    |  |
| Keterangan                   | -                    | Pasien Sembuh |  |
| Simpan Clear Update          |                      |               |  |

Gambar 4.7 Tampilan Form Detail Pasien

Dalam Gambar 4.7 ini tentang detail pasien yang menderita demam berdarah. Data digunakan untuk mencatat setiap perubahan yang diderita pada pasien sampai pasien tersebut meninggalkan puskesmas.

| enis Kegiatan :      | Pemeriksaan ABJ |          |
|----------------------|-----------------|----------|
| Kecamatan :          | Benowo          | •        |
| Kelurahan :          | Kandangan       | -        |
| Puskesmas :          | Benowo          | •        |
| Tanggal Abatisasi :  | 05/07/2014      |          |
| Jumlah Rumah         |                 |          |
| Jumlah Rumah :       | 40              |          |
| Yang Diperiksa :     | 28              |          |
| Positif Jentik :     | 21              |          |
| A.8.3 :              | 158             |          |
| Jumlah Container     |                 |          |
| Yang Diperiksa :     | 20              |          |
| Positif Jentik :     | 12              |          |
| CI :                 | 168             |          |
| Jumlah Rumah         |                 |          |
| Diberi Abete :       | 26              |          |
| U.L.V :              | 23              |          |
| Cycle :              | 3               |          |
| Jumlah Bahan Dipakai |                 |          |
| Abate :              | 13              | Kilogram |
| Melathion :          | 16              | Liter    |
| Keterangan :         | Suskes          |          |
| Simpan Clear Update  |                 |          |

Gambar 4.8 Tampilan *Form* Abatisasi

Dalam Gambar 4.8 tentang abatisasi. *Form* ini menjelaskan proses pemeriksaan yang di lakukan oleh puskesmas disetiap daerah bedasarkan kelurahan untuk mengetahui jentik yang ada disetiap rumah atau *container* yang diperiksa.

| al Canaina               | 04/07/2014     |   |               |  |
|--------------------------|----------------|---|---------------|--|
| anggai rogging           | . 04/07/2014   | _ |               |  |
| ecamatan                 | Benowo         | - |               |  |
| elurahan                 | Kandangan      | - |               |  |
| uskesmas                 | Benowo         | - |               |  |
| uas Fogging              | 504            |   |               |  |
| ımlah Rumah Fogging      | 18             |   |               |  |
| ımlah Mathalion Fogging  | 180            |   |               |  |
| ımlah Peserta Penyuluhan | 200            |   |               |  |
| umlah Container          |                |   |               |  |
| ebelum PSN               | : Diperiksa 45 |   | Jentik(+) 166 |  |
| esudah PSN               | : Diperiksa 13 |   | Jentik(+) 169 |  |
| E                        |                |   |               |  |
| anggal                   | 04/07/2014     |   |               |  |
| ımlah Rumah              | 19             |   |               |  |
| asil P.E.                | 167            |   |               |  |
| eterangan                | Suskes         |   |               |  |

Gambar 4.9 Tampilan Form Daftar Penanggulangan DBD

Dalam Gambar 4.9 ini tentang penanggulangan DBD, disini akan dilakukan penginputan *form fogging* untuk daerah yang telah diketahui tingkat kegawatannya. Untuk pencatatan ini dilakukan oleh tiap-tiap puskesmas.

#### 4.2.4 Melakukan Laporan

Dalam proses sistem pelaporan akan ada empat pelaporan sebagai berikut:

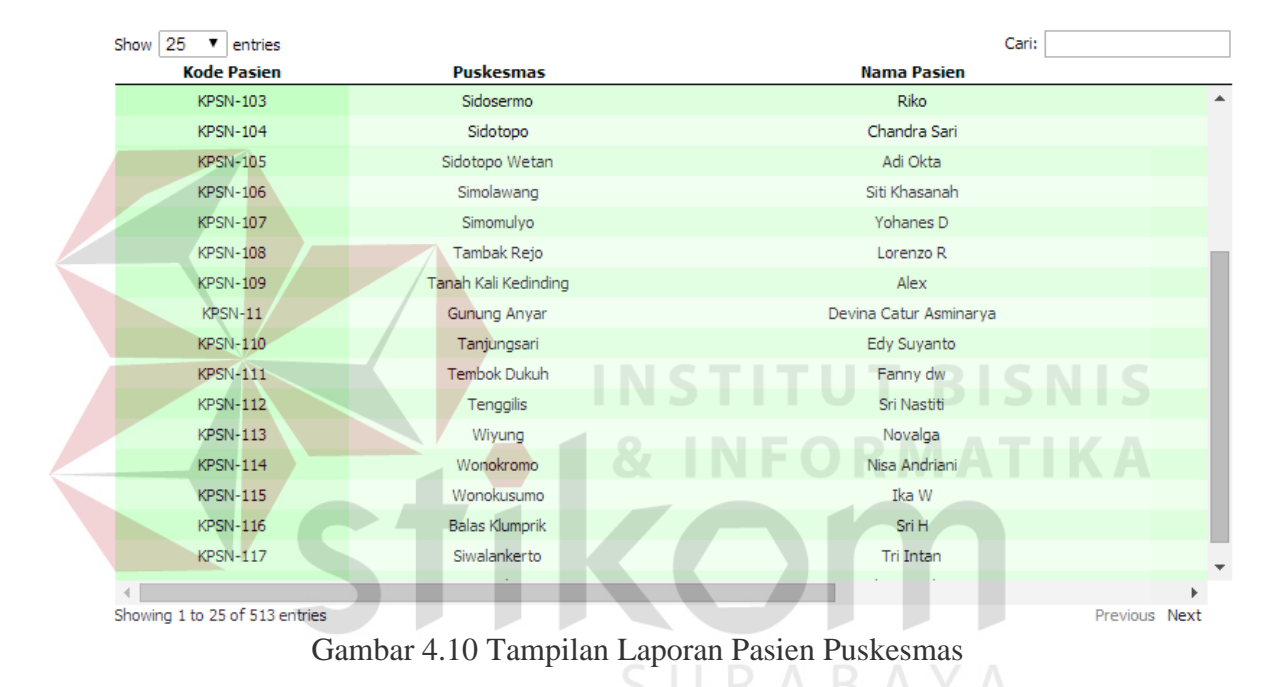

## Laporan Pasien Puskesmas

Dalam Gambar 4.10 terdapat tampilan laporan pasien puskesmas, disini akan muncul semua pasien yang terkena demam berdarah. Dalam laporan ini terdapat bantuan untuk mencari data yang ingin kita tampilkan.

#### Laporan Abatisasi

| Show 10 🔻 | Show 10 🔻 entries Cari: |                      |           |                         |           |                   |       |                   |                   |    |
|-----------|-------------------------|----------------------|-----------|-------------------------|-----------|-------------------|-------|-------------------|-------------------|----|
| Kode      |                         |                      | Jenis     | Jumlah Rumah / Bangunan |           |                   |       | Jumlah Container  |                   |    |
| Abatisasi | Puskesmas               | Kelurahan            | Kegiatan  | Yang<br>Ada             | Diperiksa | Positif<br>Jentik | A.B.J | Yang<br>Diperiksa | Positif<br>Jentik | C. |
| 1         | Asemrowo                | Airlangga            | Abatisasi | 20                      | 20        | 20                | 20    | 20                | 20                | 20 |
| 2         | Gundih                  | Alon Alon<br>Contong | Abatisasi | 21                      | 21        | 21                | 21    | 21                | 21                | 2: |
| 3         | Rangkah                 | Asemrowo             | Abatisasi | 22                      | 22        | 22                | 22    | 22                | 22                | 22 |
| 4         | Sawahan                 | Babat<br>Jerawat     | Abatisasi | 23                      | 23        | 23                | 23    | 23                | 23                | 23 |
| 5         | Sememi                  | Babatan              | Abatisasi | 24                      | 24        | 24                | 24    | 24                | 24                | 24 |
| 6         | Sidosermo               | Balas Klumprik       | Abatisasi | 25                      | 25        | 25                | 25    | 25                | 25                | 25 |
| 7         | Sidotopo                | Balong Sari          | Abatisasi | 26                      | 26        | 26                | 26    | 26                | 26                | 26 |
| 8         | Sidotopo Wetan          | Bangkingan           | Abatisasi | 27                      | 27        | 27                | 27    | 27                | 27                | 25 |
| 9         | Simolawang              | Banjar Sugian        | Abatisasi | 28                      | 28        | 28                | 28    | 28                | 28                | 28 |
| 10        | Simomulyo               | Banyu Urip           | Abatisasi | 29                      | 29        | 29                | 29    | 29                | 29                | 29 |

✓ Showing 1 to 10 of 25 entries

#### Gambar 4.11 Tampilan Laporan Abatisasi

Dalam Gambar 4.11 terdapat tampilan laporan abatisasi, disini akan muncul semua kegiatan puskesmas yang melakukan abatisasi. Dalam laporan ini terdapat mode cari untuk mencari data yang ingin kita tampilkan. Laporan Fogging ow 10 🔻 entries Cari: Kode Tanggal Fogging Luas Foggin Jumlah Rumah Fogging lah Meti Kelurahar Kecamatan Gubeng 1 2010-03-01 Airlangga 200 20 Alon Alor Contong 2 2010-01-01 300 Gur Bubutan 2: з 2010-01-08 2; Rangka 500 22 2010-10-15

|      | 5                   | 2010-01-11 | Sememi            | Babatan        | Wiyung       | 500 | 24 | 24           |
|------|---------------------|------------|-------------------|----------------|--------------|-----|----|--------------|
|      | 6                   | 2010-05-22 | Sidosermo         | Balas Klumprik | Wiyung       | 234 | 25 | 25           |
|      | 7                   | 2010-01-05 | Sidotopo          | Balong Sari    | Tandes       | 145 | 26 | 20           |
|      | 8                   | 2010-12-03 | Sidotopo<br>Wetan | Bangkingan     | Lakar Santri | 677 | 27 | 27           |
|      | 9                   | 2010-06-08 | Simolawang        | Banjar Sugian  | Tandes       | 135 | 28 | 28           |
| 4    | 10                  | 2010-01-29 | Simomulvo         | Ranvu Hrin     | Sawahan      | 357 | 29 | ⊃(<br>►      |
| Show | ing 1 to 10 of 25 ( | entries    |                   |                |              |     | P  | revious Next |

Gambar 4.12 Tampilan Laporan Fogging

Dalam Gambar 4.11 terdapat tampilan laporan *fogging*, disini akan muncul semua kegiatan puskesmas yang melakukan *fogging*. Dalam laporan ini terdapat bantuan untuk mencari data yang ingin kita tampilkan.

Previous Next

## 4.3 Uji Fitur Aplikasi

Pada tahap ini dilakukan uji coba aplikasi atau sistem yang telah dibuat dengan melakukan serangkaian *testing* terhadap validasi dan kemampuan sistem. Uji coba terhadap kebutuhan ini bertujuan untuk memastikan bahwa aplikasi telah dibuat dengan benar sesuai dengan kebutuhan fungsionalitas sistem yang diharapkan. Kekurangan atau kelemahan aplikasi pada tahap ini akan dievaluasi sebelum diimplementasikan secara nyata.

# 4.3.1 Uji Coba fitur aplikasi

#### a. Uji Coba Fitur Master

Untuk uji coba fitur *master* dapat dilihat pada tabel dibawah ini:

|                 | 1 aber 4.1                                       | Test Cuse Off Co                                 | ba i nui mastei              |                               |
|-----------------|--------------------------------------------------|--------------------------------------------------|------------------------------|-------------------------------|
| Test<br>case ID | Tujuan                                           | Input                                            | Output yang<br>diharapkan    | Output Sistem                 |
| 1.              | Mengisi <i>form</i><br>pada kecamatan            | Klik tombol<br><i>save</i> pada<br>button simpan | Muncul pesan<br>alert sukses | Terpenuhi<br>(Gambar<br>4.10) |
| 2.              | Mengisi <i>form</i><br>pada kelurahan            | Klik tombol<br><i>save</i> pada<br>button simpan | Muncul pesan<br>alert sukses | Terpenuhi<br>(Gambar<br>4.11) |
| 3.              | Mengisi <i>form</i><br>pada pasien               | Klik tombol<br><i>save</i> pada<br>button simpan | Muncul pesan<br>alert sukses | Terpenuhi<br>(Gambar<br>4.12) |
| 4.              | Mengisi <i>form</i><br>pada puskesmas            | Klik tombol<br><i>save</i> pada<br>button simpan | Muncul pesan<br>alert sukses | Terpenuhi<br>(Gambar<br>4.13) |
| 5.              | Mengisi <i>form</i><br>pada tingkat<br>kegawatan | Klik tombol<br><i>save</i> pada<br>button simpan | Muncul pesan<br>alert sukses | Terpenuhi<br>(Gambar<br>4.14) |

Tabel 4.1 *Test Case* Uji Coba Fitur Master

# Daftar Kecamatan

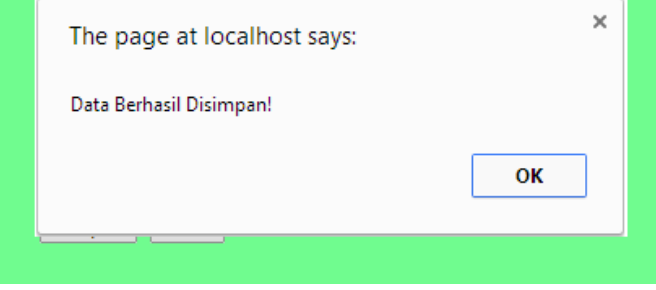

Gambar 4.13 Tampilan Hasil Test Case ID 1

Pada Gambar 4.13 diatas, *user* dapat menginputkan sesuai dengan data yang ada, kemudian *user* menekan tombol simpan, dan data akan disimpan ke dalam *database*. Untuk data yang telah tersimpan ke dalam *database* akan ada *message box* untuk menampilkan bahwa data berhasil di simpan.

| Data Kelurahan                                                               |
|------------------------------------------------------------------------------|
| The page at localhost says:<br>Data Berhasil Disimpan!<br>OK<br>Simpan Clear |

Gambar 4.14 Tampilan Hasil Test Case ID 2

Pada Gambar 4.14 diatas, ketika dilakukan testing *form master* kelurahan user dapat menginputkan sesuai dengan data yang ada, kemudian *user* menekan tombol simpan, dan data akan disimpan ke dalam *database*. Untuk data yang telah tersimpan ke dalam *database* akan ada *message box* untuk menampilkan bahwa data berhasil di simpan.

# Daftar Pasien

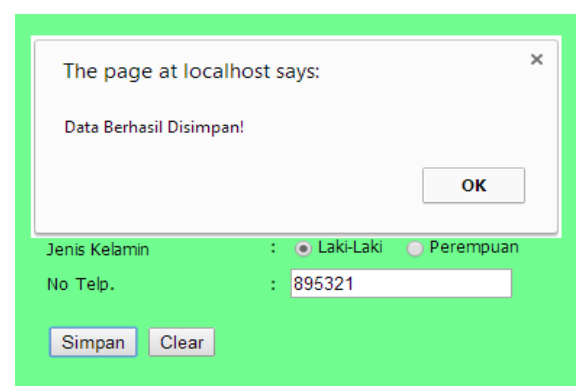

Gambar 4.15 Tampilan Hasil Test Case ID 3

Pada Gambar 4.15 diatas, ketika dilakukan testing *form master* pasien *user* dapat menginputkan sesuai dengan data yang ada, kemudian *user* menekan tombol simpan, dan data akan disimpan ke dalam *database*. Untuk data yang telah tersimpan ke dalam *database* akan ada *message box* untuk menampilkan bahwa data berhasil di simpan.

Gambar 4.16 Tampilan Hasil Test Case ID 4

Pada Gambar 4.16 diatas, ketika dilakukan *testing form master* pasien *user* dapat menginputkan sesuai dengan data yang ada, kemudian *user* menekan tombol simpan, dan data akan disimpan ke dalam *database*. Untuk data yang telah

tersimpan ke dalam *database* akan ada *message box* untuk menampilkan bahwa data berhasil di simpan.

# Tingkat Kegawatan

| The page at localhost says: | ×  |
|-----------------------------|----|
| Data Berhasil Disimpan!     |    |
|                             | ОК |
| Simpan Clear                |    |

Gambar 4.17 Tampilan Hasil Test Case ID 5

Pada Gambar 4.17 diatas, ketika dilakukan testing *form master* pasien *user* dapat menginputkan sesuai dengan data yang ada, kemudian *user* menekan tombol simpan, dan data akan disimpan ke dalam *database*. Untuk data yang telah tersimpan ke dalam *database* akan ada *message box* untuk menampilkan bahwa data berhasil disimpan.

# b. Uji Coba Fitur Form Pendaftaran Pasien, Abatisasi, Fogging

Untuk uji coba fitur *form* pendaftaran pasien, abatisasi, dan *fogging* dapat dilihat pada tabel dibawah ini:

| Test    | Tujuan                                        | Input                                            | Output yang                      | Output                        |
|---------|-----------------------------------------------|--------------------------------------------------|----------------------------------|-------------------------------|
| case ID |                                               |                                                  | апагаркап                        | Sistem                        |
| 6.      | Mengisi form<br>pada<br>pendaftaran<br>pasien | Klik tombol<br><i>save</i> pada<br>button simpan | Muncul pesan <i>alert</i> sukses | Terpenuhi<br>(Gambar<br>4.15) |
| 7.      | Mengisi form<br>pada Abatisasi                | Klik tombol<br><i>save</i> pada<br>button simpan | Muncul pesan <i>alert</i> sukses | Terpenuhi<br>(Gambar<br>4.16) |

Tabel 4.2 Test Case Uji Coba Fitur Form Pendaftaran Pasien, Abatisasi, Fogging

| Test<br>case ID | Tujuan                                        | Input                                            | Output yang<br>diharapkan           | Output<br>Sistem              |
|-----------------|-----------------------------------------------|--------------------------------------------------|-------------------------------------|-------------------------------|
| 8.              | Mengisi form<br>pada<br>penanggulangan<br>DBD | Klik tombol<br><i>save</i> pada<br>button simpan | Muncul pesan <i>alert</i><br>sukses | Terpenuhi<br>(Gambar<br>4.17) |

## Pendaftaran Pasien DBD

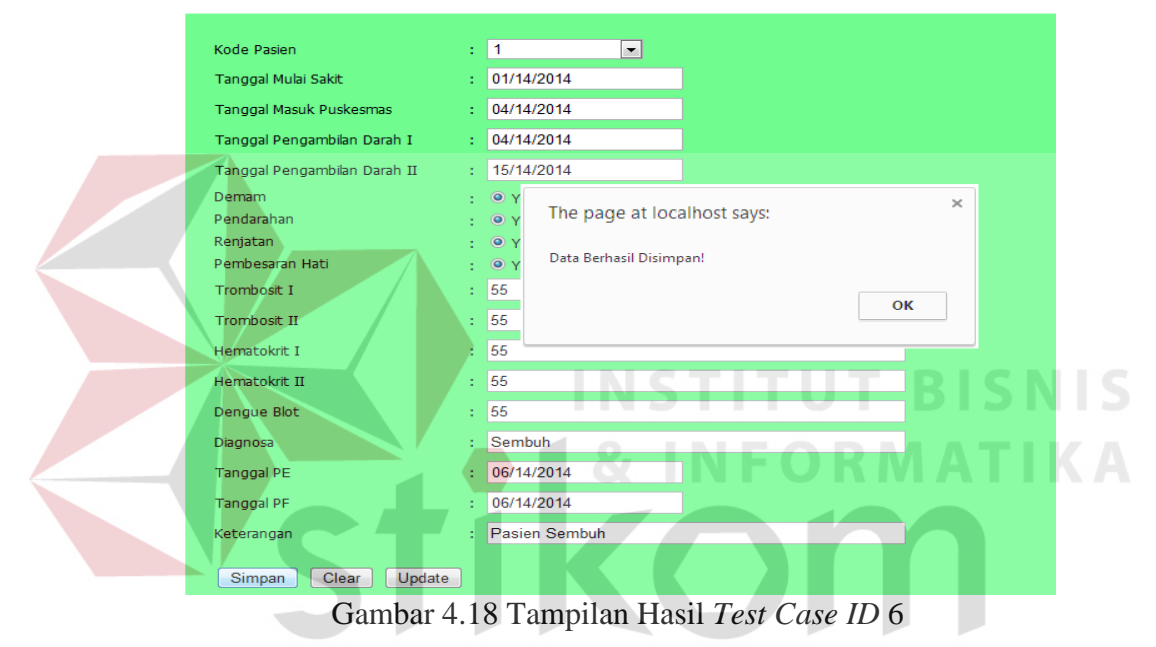

Pada Gambar 4.18 telah menampilkan hasil dari *testing* fitur pada *form* pendaftaran pasien DBD menunjukkan hasil *output* sistem sudah sesuai dengan *output* yang diharapkan, yaitu muncul *alert* sukses.

#### Daftar Abatisasi

| Jenis Kegiatan                                                                                                    |                             | Pemeriksaan ABJ                                                                                            |   |  |  |
|----------------------------------------------------------------------------------------------------|-----------------------------|----------------------------------------------------------------------------------------------------|---|--|--|
| Kecamatan                                                                                                    |                             | Benowo 🗨                                                                                                   |   |  |  |
| Kelurahan                                                                                                    |                             | Kandangan 🗨                                                                                                |   |  |  |
| Puskesmas                                                                                                    |                             | Benowo                                                                                                    |   |  |  |
| Tanggal Abatisasi                                                                                                    |                             | 05/07/2014                                                                                                 |   |  |  |
| Jumbeh Dumeh                                                                                                    |                             |                                                                                                    |   |  |  |
| Jumiah Rumah                                                                                                    |                             | 40                                                                                                    |   |  |  |
| Yano Dioarikaa                                                                                                    |                             | 26                                                                                                    | ۲ |  |  |
| Design Design                                                                                                    |                             | 20                                                                                                    | - |  |  |
| A.B.J                                                                                                    | The page at localhost says: |                                                                                                    |   |  |  |
| Jumlah Conta                                                                                                    |                             |                                                                                                    |   |  |  |
| Yang Diperiksa                                                                                                    | Data Berhasi                | Disimpan!                                                                                                  |   |  |  |
|                                                                                                    | baa bernasi bisimpan        |                                                                                                    |   |  |  |
| Positif Jentik                                                                                                    | bata bernasi                |                                                                                                    |   |  |  |
| Positif Jentik<br>C.I                                                                                                    | butu bernasi                |                                                                                                    |   |  |  |
| Positif Jentik<br>C.I<br>Jumlah Ruma                                                                                      | bata bernasi                | ок                                                                                                    |   |  |  |
| Positif Jentik<br>C.I<br>Jumlah Ruma<br>Diberi Abate                                                                      |                             | ОК                                                                                                    |   |  |  |
| Positif Jentik<br>C.I<br>Jumlah Ruma<br>Diberi Abate<br>U.L.V                                                             | :                           | ОК                                                                                                    |   |  |  |
| Positif Jentik<br>C.I<br>Jumlah Ruma<br>Diberi Abate<br>U.L.V                                                             | :                           | 23                                                                                                    |   |  |  |
| Positir Jentik<br>C.I<br>Jumlah Ruma<br>Diberi Abate<br>U.L.V<br>Cycle                                                    | :                           | 23<br>3                                                                                                    |   |  |  |
| Positif Jentik<br>C.I<br>Jumlah Ruma<br>Diberi Abate<br>U.L.V<br>Cycle<br>Jumlah Bahan D                                  | ipakai                      | 23<br>3                                                                                                    |   |  |  |
| Positif Jentik<br>C.I<br>Jumlah Ruma<br>Diberi Abate<br>U.L.V<br>Cycle<br>Jumlah Bahan D<br>Abate                         | sipekei :                   | 23<br>3<br>13 Kilogam                                                                                      |   |  |  |
| Posibi Jertik<br>C.I<br>Jumlah Ruma<br>Diberi Abate<br>UL.V<br>Cycle<br>Jumlah Bahan D<br>Abate<br>Melathion              | Sipakai :                   | 23<br>3<br>13 Kilogram<br>16 Liter                                                                         |   |  |  |
| Positif Sertik<br>C.I<br>Jumlah Rume<br>Diberi Abate<br>ULV<br>Cycle<br>Jumlah Bahan D<br>Abate<br>Melathion              | ipakai                      | 23<br>23<br>13 Kilogram<br>16 Liter<br>Sucker                                                              |   |  |  |
| Pesitif Jertik<br>CI<br>Jumlah Rume<br>Diberi Abate<br>ULV<br>Cycle<br>Jumlah Bahan D<br>Abate<br>Melathion<br>Keterangan | ipakai<br>;                 | OK           23         3           13         Klopsm           16         Uter           Suskes         5 |   |  |  |

Gambar 4.19 Tampilan Hasil Test Case ID 7

Pada Gambar 4.19 telah menampilkan hasil dari *testing* fitur pada *form* daftar abatasi menunjukkan hasil *output* sistem sudah sesuai dengan *output* yang diharapkan, yaitu muncul *alert* sukses.

| sartar i changgana        |                              |
|---------------------------|------------------------------|
|                           |                              |
| Tanggal Fogging           | : 04/07/2014                 |
| Kecamatan                 | : Benowo C 🔽 R A R A V A     |
| Kelurahan                 | : Kandangan 🔹                |
| Puskesmas                 | : Benowo 💌                   |
| Luas Fogging              | - 504                        |
| Jumlah Rumah Fogging      | The page at localhost says:  |
| Jumlah Mathalion Fogging  |                              |
| Jumlah Peserta Penyuluhan | Data Berhasil Disimpan!      |
| Jumlah Cantainar          | ок                           |
| Sebelum PSN               |                              |
| Securate DSN              | · Dinerikea 13 lentik(+) 169 |
| Sesadan Fore              |                              |
| PE                        |                              |
| Tanggal                   | : 04/07/2014                 |
| Jumlah Rumah              | : 19                         |
| Hasil P.E.                | : 167                        |
|                           |                              |
| Keterangan                | : Suskes                     |
| Simpan Clear Update       |                              |

Gambar 4.20 Tampilan Hasil Test Case ID 8

Pada Gambar 4.20 telah menampilkan hasil dari *testing* fitur pada form penanggulangan DBD menunjukkan hasil *output* sistem sudah sesuai dengan *output* yang diharapkan, yaitu muncul *alert* sukses.

#### c. Uji Coba Fitur Laporan Peta Kegawatan

Untuk uji coba fitur laporan peta kegawatan dapat dilihat dibawah ini:

| Tuber 115 Test Cuse Off Cobu film peu Regumuun |           |              |                           |               |  |  |  |  |
|------------------------------------------------|-----------|--------------|---------------------------|---------------|--|--|--|--|
| Test<br>case ID                                | Tujuan    | Input        | Output yang<br>diharapkan | Output Sistem |  |  |  |  |
| 9.                                             | Peta      | Semua daerah | Muncul semua icon         | Terpenuhi     |  |  |  |  |
|                                                | Kegawatan | gawat        | dengan berbeda            | (Gambar       |  |  |  |  |
|                                                |           |              | warna                     | 4.18)         |  |  |  |  |
| 10.                                            | Daerah    | Hanya daerah | Muncul icon dengan        | Terpenuhi     |  |  |  |  |
|                                                | Siaga     | siaga        | warna hijau               | (Gambar       |  |  |  |  |
|                                                |           |              |                           | 4.19)         |  |  |  |  |
| 11.                                            | Daerah    | Hanya daerah | Muncuk icon               | Terpenuhi     |  |  |  |  |
|                                                | Waspada   | waspada      | dengan warna              | (Gambar       |  |  |  |  |
|                                                |           |              | Kuning                    | 4.20)         |  |  |  |  |
| 12.                                            | Daerah    | Hanya daerah | Muncul icon dengan        | Terpenuhi     |  |  |  |  |
|                                                | Gawat     | gawat        | warna Orange              | (Gambar       |  |  |  |  |
|                                                |           | 5            |                           | 4.21)         |  |  |  |  |
| 13.                                            | Daerah    | Hanya daerah | Muncul icon dengan        | Terpenuhi     |  |  |  |  |
|                                                | Super     | super gawat  | warna merah               | (Gambar       |  |  |  |  |
|                                                | Gawat     |              |                           | 4.22)         |  |  |  |  |

Tabel 4.3 Test Case Uji Coba fitur peta kegawatan

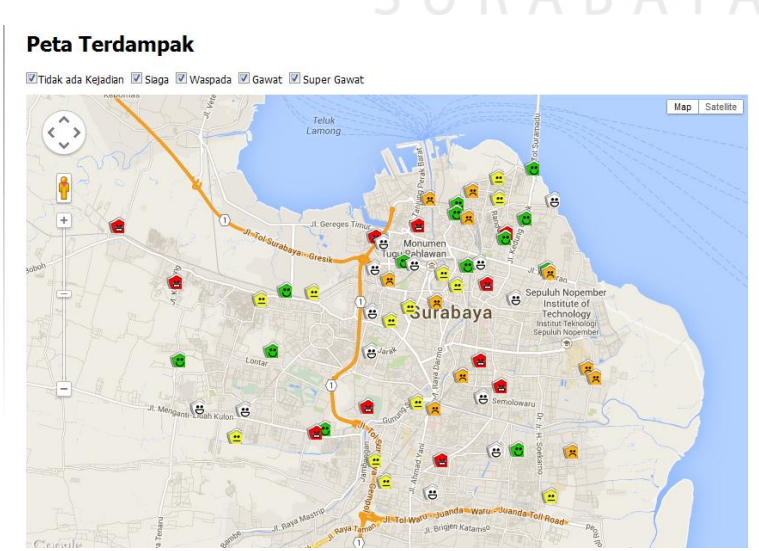

Gambar 4.21 Tampilan Hasil Test Case ID 9

Pada Gambar 4.21 telah menampilkan hasil dari *testing* fitur laporan peta pada laporan peta daerah kegawatan keseluruhan menunjukkan hasil *output* sistem sudah sesuai dengan *output* yang diharapkan, yaitu muncul semua *icon* dengan berbeda warna.

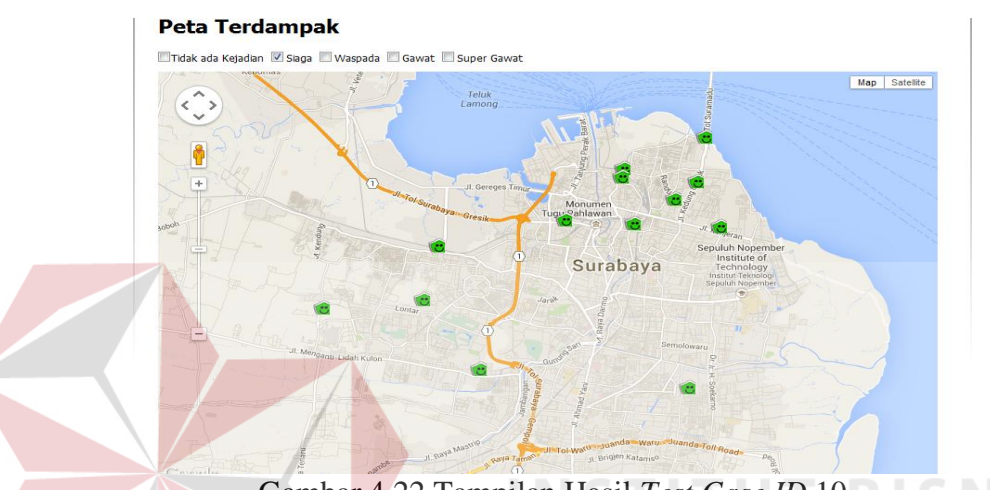

Gambar 4.22 Tampilan Hasil *Test Case ID* 10

Pada Gambar 4.22 telah menampilkan hasil dari *testing* fitur laporan peta pada laporan peta kegawatan dengan kategori "siaga" menunjukkan hasil *output* sistem sudah sesuai dengan *output* yang diharapkan, yaitu muncul semua *icon* dengan warna hijau.

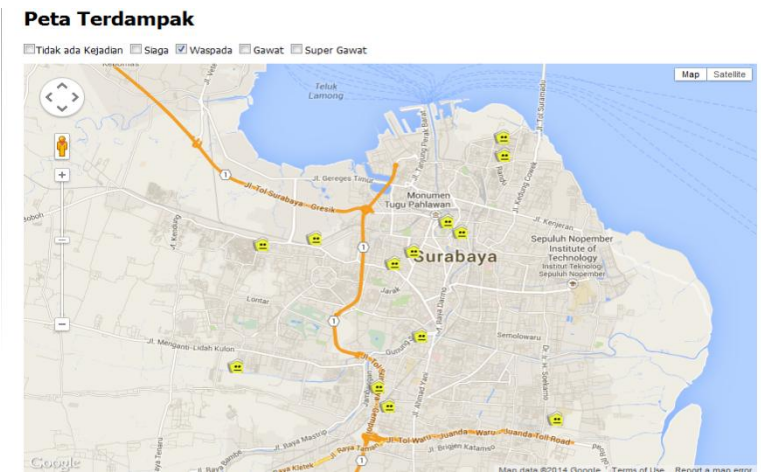

Gambar 4.23 Tampilan Hasil Test Case ID 11

Pada Gambar 4.23 telah menampilkan hasil dari *testing* fitur laporan peta pada laporan peta kegawatan dengan kategori "waspada" menunjukkan hasil *output* sistem sudah sesuai dengan *output* yang diharapkan, yaitu muncul semua *icon* dengan warna kuning.

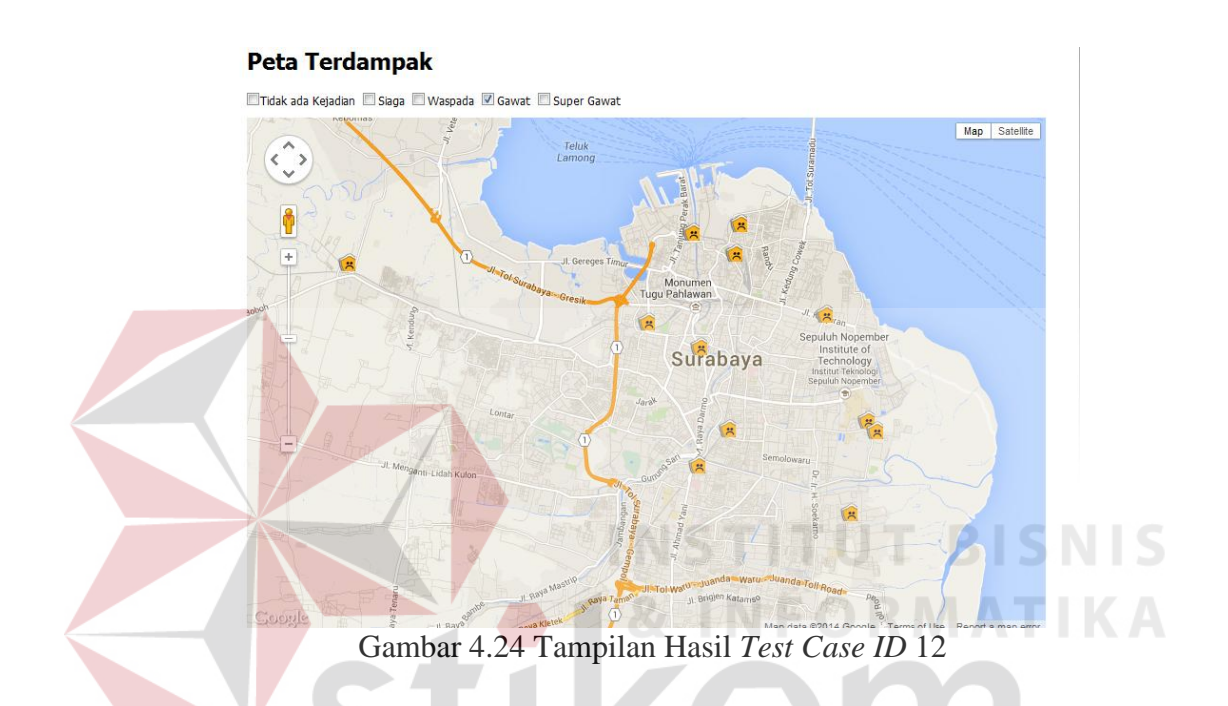

Pada Gambar 4.24 telah menampilkan hasil dari testing fitur laporan peta pada laporan peta kegawatan dengan kategori "gawat" menunjukkan hasil *output* sistem sudah sesuai dengan *output* yang diharapkan, yaitu muncul semua *icon* dengan warna orange.

#### Peta Terdampak

🔲 Tidak ada Kejadian 🔲 Siaga 🔲 Waspada 🔲 Gawat 📝 Super Gawat

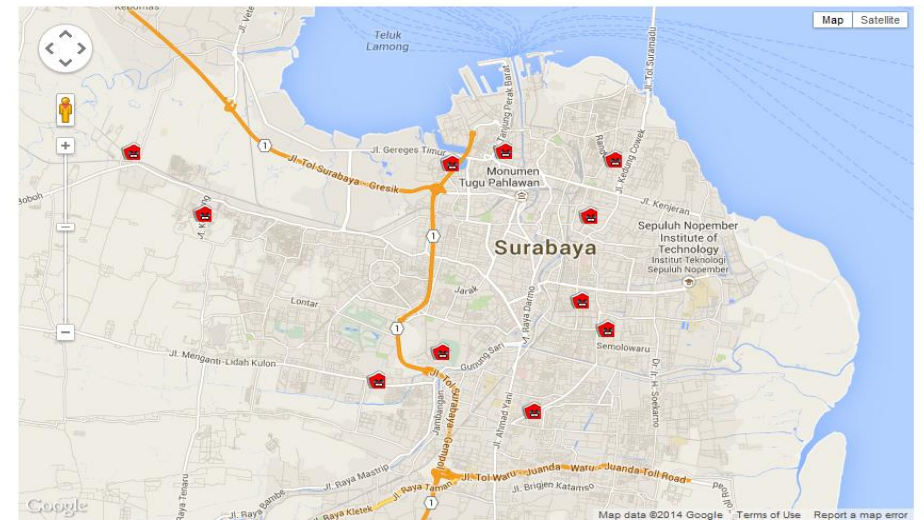

Gambar 4.25 Tampilan Hasil Test Case ID 13

Pada Gambar 4.25 telah menampilkan hasil dari *testing* fitur laporan peta pada laporan peta kegawatan dengan kategori "super gawat" menunjukkan hasil *output* sistem sudah sesuai dengan *output* yang diharapkan, yaitu muncul semua *icon* dengan warna merah.

# d. Uji Coba Fitur Laporan dan Grafik

Untuk uji coba laporan dan grafik dapat dilihat pada tabel dibawah ini:

| Test<br>case ID | Tujuan    | Input        | Output yang<br>diharapkan | Output Sistem |
|-----------------|-----------|--------------|---------------------------|---------------|
| 14.             | Laporan   | Tampil semua | Muncul Semua              | Terpenuhi     |
|                 | Pasien    | Pasien       | Pasien DBD                | (Gambar       |
|                 | Puskesmas |              |                           | 4.23)         |
| 15.             | Laporan   | Tampil Semua | Muncul semua              | Terpenuhi     |
|                 | Abatisasi | Laporan      | laporan Abatisasi         | (Gambar       |
|                 |           | Abatisasi    |                           | 4.24)         |
| 16.             | Laporan   | Tampil Semua | Muncul semua              | Terpenuhi     |
|                 | Fogging   | Laporan      | laporan <i>Fogging</i>    | (Gambar       |
|                 |           | Fogging      |                           | 4.25)         |

Tabel 4.4 *Test Case* Uji Coba Fitur Laporan Demam Berdarah

| Test<br>case ID | Tujuan            | Input                           | Output yang<br>diharapkan        | Output Sistem                 |  |
|-----------------|-------------------|---------------------------------|----------------------------------|-------------------------------|--|
| 17.             | Laporan<br>Grafik | Tampil laporan<br>berupa grafik | Muncul laporan<br>berubah grafik | Terpenuhi<br>(Gambar<br>4.26) |  |

# Laporan Pasien Puskesmas

| Show 25 <ul> <li>entries</li> </ul> |                      | Cari:                  |
|-------------------------------------|----------------------|------------------------|
| Kode Pasien                         | Puskesmas            | Nama Pasien            |
| KPSN-103                            | Sidosermo            | Riko                   |
| KPSN-104                            | Sidotopo             | Chandra Sari           |
| KPSN-105                            | Sidotopo Wetan       | Adi Okta               |
| KPSN-106                            | Simolawang           | Siti Khasanah          |
| KPSN-107                            | Simomulyo            | Yohanes D              |
| KPSN-108                            | Tambak Rejo          | Lorenzo R              |
| KPSN-109                            | Tanah Kali Kedinding | Alex                   |
| KPSN-11                             | Gunung Anyar         | Devina Catur Asminarya |
| KPSN-110                            | Tanjungsari          | Edy Suyanto            |
| KPSN-111                            | Tembok Dukuh         | Fanny dw               |
| KPSN-112                            | Tenggilis            | Sri Nastiti            |
| KPSN-113                            | Wiyung               | Novalga                |
| KPSN-114                            | Wonokromo            | Nisa Andriani          |
| KPSN-115                            | Wonokusumo           | Ika W B S N            |
| KPSN-116                            | Balas Klumprik       | Sri H                  |
| KPSN-117                            | Siwalankerto         |                        |
|                                     |                      |                        |
| Showing 1 to 25 of 513 entries      |                      | Previous Next          |

Pada Gambar 4.26 telah menampilkan hasil dari *testing* fitur laporan pasien puskesmas dengan *show 25 entries*, disini akan muncul semua laporan tentang pasien demam berdarah. Dan juga ada mode pencarian data yang ingin ditampilkan.

| Show      | v 10 🔻   | entries        |                      |           |                         |           |                   |       | Cari:             |                   |    |
|-----------|----------|----------------|----------------------|-----------|-------------------------|-----------|-------------------|-------|-------------------|-------------------|----|
| Kode      |          |                |                      | Jenis     | Jumlah Rumah / Bangunan |           |                   |       | Jumlah Container  |                   |    |
| Abatisasi | batisasi | Puskesmas      | Kelurahan            | Kegiatan  | Yang<br>Ada             | Diperiksa | Positif<br>Jentik | A.B.J | Yang<br>Diperiksa | Positif<br>Jentik | C. |
|           | 1        | Asemrowo       | Airlangga            | Abatisasi | 20                      | 20        | 20                | 20    | 20                | 20                | 20 |
|           | 2        | Gundih         | Alon Alon<br>Contong | Abatisasi | 21                      | 21        | 21                | 21    | 21                | 21                | 2  |
|           | 3        | Rangkah        | Asemrowo             | Abatisasi | 22                      | 22        | 22                | 22    | 22                | 22                | 2  |
|           | 4        | Sawahan        | Babat<br>Jerawat     | Abatisasi | 23                      | 23        | 23                | 23    | 23                | 23                | 2  |
|           | 5        | Sememi         | Babatan              | Abatisasi | 24                      | 24        | 24                | 24    | 24                | 24                | 2  |
|           | 6        | Sidosermo      | Balas Klumprik       | Abatisasi | 25                      | 25        | 25                | 25    | 25                | 25                | 2  |
|           | 7        | Sidotopo       | Balong Sari          | Abatisasi | 26                      | 26        | 26                | 26    | 26                | 26                | 26 |
|           | 8        | Sidotopo Wetan | Bangkingan           | Abatisasi | 27                      | 27        | 27                | 27    | 27                | 27                | 2  |
|           | 9        | Simolawang     | Banjar Sugian        | Abatisasi | 28                      | 28        | 28                | 28    | 28                | 28                | 2  |
|           | 10       | Simomulyo      | Banyu Urip           | Abatisasi | 29                      | 29        | 29                | 29    | 29                | 29                | 2  |
|           |          |                |                      |           |                         |           |                   |       |                   |                   |    |

#### Laporan Abatisasi

Showing 1 to 10 of 25 entries

## Gambar 4.27 Tampilan Hasil Test Case ID 15

Pada Gambar 4.27 diatas telah menampilkan hasil dari *testing* fitur laporan, disini akan muncul semua kegiatan puskesmas yang melakukan penginputan *form* abatisasi. Dalam laporan ini terdapat bantuan mencari data yang ingin kita tampilkan. Dan juga ada mode pencarian data yang ingin ditampilkan.

| Laporan Fogging        |                    |                   |                      |              |                 |                         |                        |  |  |  |
|------------------------|--------------------|-------------------|----------------------|--------------|-----------------|-------------------------|------------------------|--|--|--|
| Show 10 🔻 entries      | Cari:              |                   |                      |              |                 |                         |                        |  |  |  |
| Kode<br>Penanggulangan | Tanggal<br>Fogging | Puskesmas         | Kelurahan            | Kecamatan    | Luas<br>Fogging | Jumlah Rumah<br>Fogging | Jumlah Metl<br>Fogging |  |  |  |
| 1                      | 2010-03-01         | Asemrowo          | Airlangga            | Gubeng       | 200             | 20                      | 2(                     |  |  |  |
| 2                      | 2010-01-01         | Gundih            | Alon Alon<br>Contong | Bubutan      | 300             | 21                      | 2:                     |  |  |  |
| 3                      | 2010-01-08         | Rangkah           | Asemrowo             | Asemrowo     | 500             | 22                      | 2;                     |  |  |  |
| 4                      | 2010-10-15         | Sawahan           | Babat Jerawat        | Pakal        | 800             | 23                      | 2:                     |  |  |  |
| 5                      | 2010-01-11         | Sememi            | Babatan              | Wiyung       | 500             | 24                      | 24                     |  |  |  |
| 6                      | 2010-05-22         | Sidosermo         | Balas Klumprik       | Wiyung       | 234             | 25                      | 2!                     |  |  |  |
| 7                      | 2010-01-05         | Sidotopo          | Balong Sari          | Tandes       | 145             | 26                      | 26                     |  |  |  |
| 8                      | 2010-12-03         | Sidotopo<br>Wetan | Bangkingan           | Lakar Santri | 677             | 27                      | 2;                     |  |  |  |
| 9                      | 2010-06-08         | Simolawang        | Banjar Sugian        | Tandes       | 135             | 28                      | 28                     |  |  |  |
| 10                     | 2010-01-29         | Simomulvo         | Ranvu Hrin           | Sawahan      | 357             | 79                      |                        |  |  |  |
| Showing 1 to 10 of 25  | entries            |                   |                      |              |                 | 1                       | Previous Next          |  |  |  |

Gambar 4.28 Tampilan Hasil Test Case ID 16

Pada Gambar 4.28 diatas telah menampilkan hasil dari testing fitur laporan, disini akan muncul semua kegiatan puskesmas yang melakukan

Previous Next

penginputan *form fogging*. Dalam laporan ini terdapat bantuan untuk mencari data yang ingin kita tampilkan.

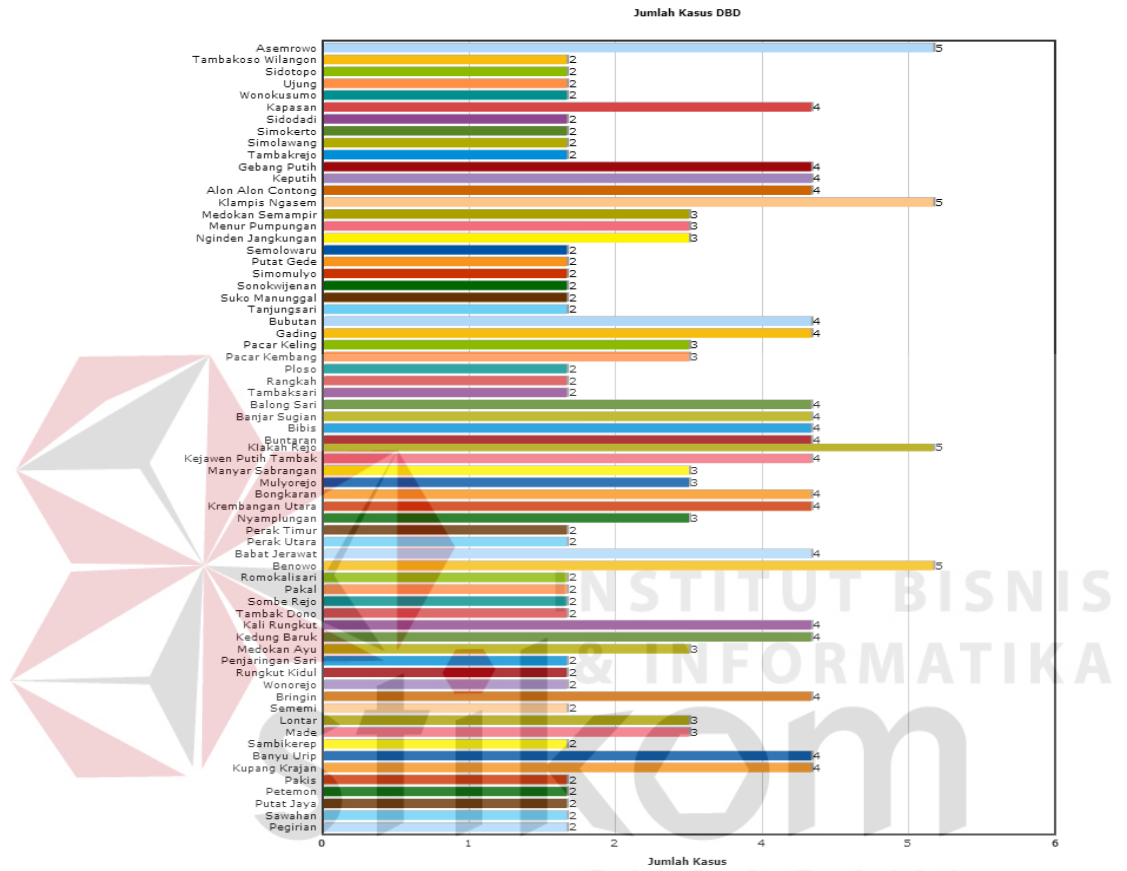

#### Pendaftaran Pasien DBD

Gambar 4.29 Tampilan Hasil Test Case ID 17

Pada Gambar 4.29 diatas telah menampilkan data berupa grafik yang diperoleh dari data yang ada didalam *database*.

#### 4.4 Evaluasi Sistem

Berdasarkan pada hasil uji coba yang telah dilakukan, menunjukkan bahwa fitur-fitur standard, yang wajib ada pada aplikasi prototipe pelaporan demam berdarah di kota Surabaya, seperti: mengatur master, kegiatan pkm, laporan, peta, grafik (Kim, 1991), sudah berjalan dengan baik dan benar yang ditunjukkan pada hasil *test case* ID 1 hingga *test case* ID 17.

Hasil dari *test case* ID 1 sampai dengan 5, menunjukan bahwa *form* yang ada pada *master* telah berjalan dengan baik. *Form* yang ada pada *master* juga dapat menjalankan proses *insert*, *update*, *delete* dengan cukup baik.

Hasil dari *test case* ID 6 sampai dengan 8, menunjukkan bahwa manajemen pendaftaran pasien DBD, abatisasi, *fogging* atau proses aplikasi sudah berjalan dengan baik. Manajemen pendaftaran pasien DBD, abatisasi, *fogging* sudah terintegrasi dengan *master* yang ada, hal ini dilihat dari terkoneksinya untuk penamaan puskesmas, pasien, kelurahan, dan kecamatan. Setelah dilakukan uji *test case* maka dapat diketahui bahwa proses *insert, update, delete* juga berlangsung dengan baik.

Hasil dari laporan, peta, serta grafik dapat di lihat dari *test case* ID 9 sampai dengan 17, bawah laporan yang diinginkan oleh dinas kesehatan sudah sesuai dan dapat menampilkan daerah-daerah mana yang status kegawatannya membahayakan. Hal ini dapat dilihat dari peta yang sudah memberikan tanda untuk tiap-tiap kegawatan.